# N-FOCUS Major Release Children and Family Services December 4, 2016

A Major Release of the N-FOCUS system is being implemented December 4, 2016. This document provides information explaining new functionality, enhancements and problem resolutions made effective with this release. This document is divided into four main sections:

General Interest and Mainframe Topics: All N-FOCUS users should read this section.

**Electronic Application:** N-FOCUS users responsible for case activity received through the Web based Electronic Application should read this section.

**Developmental Disabilities Programs:** N-FOCUS users who work directly with DD programs and those who work with the related Medicaid cases should read this section.

**Note:** This section will only appear when there are tips, enhancements or fixes specific to Development Disabilities Programs.

**Expert System:** All N-FOCUS users with responsibility for case entry for AABD, ADC Payment, SNAP, CC, FW, IL, MED, and Retro MED should read this section.

**Note:** When new functionality is added to N-FOCUS that crosses multiple topics (ie General Interest and Mainframe, Alerts, Correspondence, Expert System etc) the functionality will be described in one primary location. This location will usually be the General Interest and Mainframe section or the Expert System section. Alerts, Work Tasks and Correspondence that are part of the new functionality will be documented in both the primary location that describes the entire process and in the Alerts, Work Tasks and Correspondence sections.

## Table of Contents

| General Interest and Mainframe                 | 3   |
|------------------------------------------------|-----|
| Master Case Restriction Update (Change)        | 3   |
| CHARTS Referral (Change)                       | 3   |
| Person Demographics Selection of Race (Change) | 3   |
| School Attendance (Change)                     | 6   |
| Document Imaging Icon (Change)                 | 6   |
| Alerts                                         | 6   |
| Alerts Redesign                                | 6   |
| Alert 375 – CFS Mail Received Alert            | . 9 |
| Service Authorization Closing Alerts           | 9   |

| Service Authorization Continue Alerts                                             | 9       |
|-----------------------------------------------------------------------------------|---------|
| CFSS Service Referral Alerts                                                      | 9       |
| Crosting Personal Alerts                                                          | 0       |
| Automatically Clearing Alerts (Change)                                            | 0       |
| Correspondence                                                                    | 1       |
| Accounts Receivable Demand Letters (Change) 1                                     | 1       |
| Relative Notices (Change)1                                                        | 1       |
| Relative Notices - Creating the Court Notice (Change)1                            | 1       |
| Document Imaging1                                                                 | 2       |
| Document Imaging Icon on Detail Program Case Window (Change)1                     | 2       |
| Children and Family Services1                                                     | 2       |
| Cultural Plan Icon (Change)1                                                      | 2       |
| CFS Program Case Detail Window Document Imaging Icon (Change)1                    | 2       |
| Background Check Access from Person Detail (Change)1                              | 2       |
| Drug Factor Disable Question (Fix)1                                               | 3       |
| Nebraska Caregiver Responsibilities - NCR (Change)1                               | 3       |
| CFS Information Search (Change)1                                                  | 3       |
| Legal Status (Change)1                                                            | 3       |
| 15 of 22 Window (Fix) 1                                                           | 4       |
| Education Court Report (Change) 1                                                 | 4       |
| Intake-Abuse/Neglect Factors (Change)1                                            | 5       |
| Intake-Maltreatment Type (Change)1                                                | 5       |
| Intake-Search Intake (Changes) 1                                                  | 6       |
| CFS and APS Narrative-Printing (Change)1                                          | 7       |
| CFS and APS Narrative Redraft (Change)1                                           | 7       |
| Protective Factors and Well-Being Questionnaire (New)1                            | 8       |
| Contracted Org Assignment (Change) 2                                              | 2       |
| SDM Enhancement Project (Changes) 2                                               | 3       |
| New Buttons in SDM Assessments (New) 2                                            | 3       |
| Relative Notices Icon (New) 2                                                     | 4       |
| Drop-Down in the Risk and Prevention Assessment Planned Action (New) 2            | 4       |
| Copy Contacts from a Safety Assessment to a Risk Assessment (New)                 | .6      |
| Finalizing of SDM Assessments (Change)                                            | .7<br>0 |
| Pre-Population of Some Risk Index Questions                                       | 8       |
| Family Functioning Narrative (Changes)                                            | 39      |
| Safety Plan Correspondence (Change)                                               | )<br>}1 |
| Errors in both the Reunification Assessment and FSNA Assessment Corrected         |         |
| (Change)                                                                          | 31      |
| Correct Errors Related to tying intakes to Risk and Safety Assessments (Change) 3 | 2       |

## General Interest and Mainframe

## Master Case Restriction Update (Change)

When the person is closed and their Household status changed to Out in one Master Case, N-FOCUS will now check to see if they are in the Household and/or pending or active in other Restricted Master Cases. If they are in the Household or Pending or Active in another Restricted MC, the Restriction on the Person will remain.

## CHARTS Referral (Change)

When a CHARTS Referral is created, N-FOCUS will now look at the Custodial Party and Dependent Status separately in the Program Case so the Custodial Party's name will display on the error message if the Custodial Party does not have the correct status.

#### Person Demographics Selection of Race (Change)

The following changes have been made to Person Demographics:

- The Race of "Other" will no longer carry over from a mother to a child through a pregnancy.
- The worker will update the Pregnancy to "Birth" and clicks OK.

| Moth    | her             |            |           |            |   |   |
|---------|-----------------|------------|-----------|------------|---|---|
| -       | VY LADU         |            |           |            |   |   |
|         | First           | UNBORN     |           |            |   |   |
|         | Last            | LADD       |           |            |   |   |
|         |                 |            |           |            |   |   |
|         |                 |            | Verificat | on         |   |   |
| Expecte | d Delivery Date | 08-31-2016 | Source    | Unverified |   | • |
|         | Ectal Number    | 2          | Date      |            | - |   |
|         | End Date        | 08-10-2016 | -         |            |   |   |
|         | End Reason      | Birth      | -         |            |   |   |
|         |                 |            |           |            |   |   |
|         |                 |            | OK Ca     | ncel       |   |   |
|         |                 | - Comment  |           |            |   |   |

A message indicating the youth's race is no longer valid and to update the youth's race will display. •

| erson<br>IVY LADD |                                                                                                    |  |
|-------------------|----------------------------------------------------------------------------------------------------|--|
| N-FOCUS -         | Unborn Information                                                                                                    |  |
|                   | Eirst. UNBORN<br>Middle<br>Last. LADD                                                                                                    |  |
| (Select           | N-FOCUS - Confirm  NF02601C - This youth's race was defaulted to a race value that is no longer valid. Please confirm/update the youth's race. |  |
|                   | OK                                                                                                    |  |
|                   | OK Cancel N-FOCUS - Test Date 08-11-2016 11:42                                                                                                 |  |

- •
- Select the OK button on the Message. The Unborn Information window with the Race options available will display.

| N-FO | DCUS - Person Demographic Data<br>Person<br>IVY LADD                    |                                                                                                    |                                 |
|------|-------------------------------------------------------------------------|----------------------------------------------------------------------------------------------------|---------------------------------|
|      | I-FOCUS - Pregnancy<br>N-FOCUS - Unborn Information                     | Magnite Readed                                                                                                    |                                 |
|      | First<br>Middle<br>Last<br>Birth Date<br>Sex<br>(Select ALL that apply) | UNBORN<br>LADD<br>08-10-2016<br>American Indian or Alaska Native<br>Asian<br>Black or African American<br>Declined<br>Native Havailan or Other Pacific Islander<br>Unknown<br>White |                                 |
|      |                                                                         | OK Cancel N-FOCI                                                                                                    | JS - Test Date<br>11-2016 11:42 |

- If a youth has an appropriate race that was copied from the mother, the following confirmation message will display. Click the OK button on the confirmation window. •
- •

| Pers  | son<br>YY LADD                                                               |                                                                                                    |   |
|-------|------------------------------------------------------------------------------|----------------------------------------------------------------------------------------------------|---|
| N-FOC | CUS - Pregnancy                                                              | Margarite Resided                                                                                               |   |
| N     | -FOCUS - Unborn Informatio                                                   | n                                                                                                    |   |
|       | First<br>Middle<br>Last<br>Birth Da<br>Se<br>Race<br>(Select ALL that apply) | LADD N-FOCUS - Confirm NF02601C - Please confirm the youth's race. OK Native Hawaiian or Other Pacific Islander | ] |
|       |                                                                              | Unknown<br>White                                                                                                |   |
|       |                                                                              |                                                                                                    | - |
| -     |                                                                              | N-FOCUS - Test Date                                                                                             | E |

- The Unborn Information window will display. Click OK to complete. •
- •

| N- | FOCUS - | Person Demographic Data<br>on<br>/ LADD                                               |                                                                                                    |  |
|----|---------|---------------------------------------------------------------------------------------|----------------------------------------------------------------------------------------------------|--|
|    | N-FOCU  | JS - Pregnancy                                                                        |                                                                                                    |  |
|    | [1      | First<br>Middle<br>Last<br>Birth Date<br><u>Sex</u><br>Race<br>Select ALL that apply] | UNBORN<br>LADD<br>08-10-2016<br>Anerican Indian or Alaska Native<br>Asian<br>Black or African American<br>Declined<br>Native Hawaiian or Other Pacific Islander<br>Unknown<br>White |  |
|    |         |                                                                                       | OK Cancel N-FOCUS - Test Date<br>08-11-2016 11:42                                                                                                    |  |

## School Attendance (Change)

A worker will now be able to mark whether a child or young adult has completed a semester of college or not.

From the already created Detail School Attendance window, mark the Semester Completed check box when the child or young adult has completed their semester in college.

**Note:** This was a federal requirement in regards to National Youth in Transition Database (NYTD).

| N-FOCUS - Detail School Attendance                                                                          |                                              |
|----------------------------------------------------------------------------------------------------|----------------------------------------------|
|                                                                                                    | 🛋 ? 🛛 🔊                                      |
| DEAN DAY<br>Grade Level FRESHMAN (POST-SECONDARY)                                                           | UPDATE Is The Child Currently Home Schooled? |
| School Currently Attending<br>School District Currently Attending<br>Alternative School Currently Attending | UNIVERSITY OF NEBRASKA-LINCOLN               |
| School Child Attended When Made a Ward<br>School District Child Attended When Made a Ward                   |                                              |
| Begin Date 08-16-2015<br>End Date                                                                           | Major BUSINESS                               |
| Attending Status ATTENDING FULL TIME                                                                        | Surrogate Phone Number                       |
| Educational Surrogate                                                                                       |                                              |
|                                                                                                    | 08-1 N-FOCUS - Test Date<br>08-12-2016 09:0  |

## Document Imaging Icon (Change)

Document Imaging can now be accessed from the CFS Detail Program Case window.

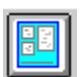

## Alerts

Alerts Redesign

Alerts for CFS Program cases are now divided into 'IMFC' alerts and 'CFSS' alerts so that IMFC workers can receive alerts relating only to financial management and their work and CFSS will receive only alerts related to case management.

Workers with a classification code of 'SSW' will receive the IMFC alerts and workers with any other classification will receive the CFSS alerts. NFC workers are included in the CFSS category.

Accessing Alerts from either the Detail Master Case or Detail Program Case will display both IMFC and CFSS alerts.

When the CFSS worker accesses her alerts through the Alert Icon on the Main

\_ | **D** | × View Goto Help R N N Master Case MOM CONWAY Number 468 Name Program CFS MOM CONWAY Name Status Due Date **Display Dt** Туре Description Name **OPN** 11-15-2016 FMGMT LEGAL STATUS CHANGED CONWAY, MOM CONWAY, MOM CONWAY, MOM CONWAY, MOM CONWAY, MOM CONWAY, MOM OPN OPN 11-15-2016 FMGMT LEGAL STATUS CHANGED LEGAL STATUS CHANGED PLACEMENT CHANGED 11-15-2016 FMGMT **OPN** 11-15-2016 11-15-2016 CMGMT CMGMT PHYSICAL EXAM OPN OPN 11-15-2016 FMGMT LEGAL STATUS CHANGED OPN 11-15-2016 CMGMT PHYSICAL EXAM CONWAY, MOM OPN 11-15-2016 CMGMT PHYSICAL EXAM CONWAY, MOM

Menu, only the CFSS alerts will display.

| N-FOCUS - List Position Alert |            |               |             | _ □    |
|-------------------------------|------------|---------------|-------------|--------|
| File Actions View Goto Help   |            |               |             |        |
|                               | MP         |               | <b>h</b>    |        |
| Position                      |            |               |             |        |
| Office BEATRICE               |            |               |             |        |
| Number 72995662               | JOE SCHMO  |               |             |        |
| Due Date Display Date         | MC No Type | Description   | Name        | Progra |
| 11-15-2016                    | 468 CMGMT  | PHYSICAL EXAM | CONWAY, MOM | CFS    |
| 11-15-2016                    | 468 CMGMT  | PHYSICAL EXAM | CONWAY, MOM | CFS    |
| 11-15-2016                    | 468 CMGMT  | PHYSICAL EXAM | CONWAY, MOM | CFS    |

When the SSW accesses her alerts through the Alert Icon on the Main Menu, only the IMFC alerts will display.

|   | N-FOCUS -    | List Position Alert |        |         |                      |                | _ |         |
|---|--------------|---------------------|--------|---------|----------------------|----------------|---|---------|
| 1 | File Actions | View Goto Help      |        |         |                      |                |   |         |
|   | 3            |                     |        | MP      |                      |                |   |         |
|   | -Position-   |                     |        |         |                      |                |   |         |
|   | Office       | GERING              |        |         |                      |                |   |         |
|   | Number       | 71182565            | SUE SU | E SINGE | R                    |                |   |         |
|   | Due Date     | Display Date        | MC No  | Туре    | Description          | Name           |   | Program |
|   |              | 11-15-2016          | 8      | CMGMT   | PLACEMENT CHANGED    | SIMPSON, HOMER | ( | CFS     |
|   |              | 11-15-2016          | 8      | CMGMT   | NCR FINALIZED        | SIMPSON, HOMER |   | CFS     |
|   |              | 11-15-2016          | 468    | FMGMT   | LEGAL STATUS CHANGED | CONWAY, MOM    |   | CFS     |
|   |              | 11-15-2016          | 468    | FMGMT   | LEGAL STATUS CHANGED | CONWAY, MOM    |   | CFS     |
|   |              | 11-15-2016          | 468    | FMGMT   | LEGAL STATUS CHANGED | CONWAY, MOM    |   | CFS     |
|   |              | 11-15-2016          | 468    | CMGMT   | PLACEMENT CHANGED    | CONWAY, MOM    |   | CFS     |
|   |              | 11-15-2016          | 468    | FMGMT   | LEGAL STATUS CHANGED | CONWAY, MOM    |   | CFS     |
|   |              |                     |        |         |                      |                |   |         |
|   |              |                     |        |         |                      |                |   |         |
|   |              |                     |        |         |                      |                |   |         |

The IMFC Workers will receive the following alerts from a CFS Case.

| ALERT<br>NUMBER | ALERT SHORT DESCRIPTION |
|-----------------|-------------------------|
| 0174            | Placement Changed       |
| 0239            | NCR Finalized           |
| 0314            | Trust Fund Status       |
| 0315            | Placement/Trust Acct    |
| 0375            | CFS MAIL RECD           |
| 0377            | Placement Out of Sta    |
| 0537            | Service Auth Closed     |
| 0538            | Service Auth Closed     |
| 0539            | Service Auth Closed     |
| 0540            | SSN Terminated          |
| 0541            | IRS Record Received     |
| 0542            | SSI Status Change       |
| 0543            | Death Date Record       |
| 0544            | Name Mismatch           |
| 0545            | Birth Date Mismatch     |
| 0548            | Legal Status changed    |
| 0549            | Provider Rate Change    |
| 0550            | Warrant Pulled          |
| 0551            | Payment Cancelled       |
| 0552            | Death Reported          |
| 0553            | New Record Received     |
| 0554            | Wage Info Received      |

| 0555 | Wage Amount Changed  |
|------|----------------------|
| 0556 | New Employer Info    |
| 0557 | Review Due           |
| 0558 | Warrant Pull Request |
| 0559 | Warrant Returned     |
| 0560 | Warrant Released     |
| 0561 | Service Auth Closed  |
| 0562 | Birth Certificate    |
| 0563 | SSN Update           |
| 0564 | Death Verified       |
| 0565 | Age Change           |
| 0566 | Send CHARTS referral |
| 0567 | Verified Marriage    |
| 0568 | Marriage Lead        |
| 0571 | CHARTS Paternity Est |
| 0572 | Divorce/Annul Lead   |
| 0573 | Divorce Verified     |
| 0575 | Benefits Suspended   |
| 0576 | Vital Stats Verif    |
| 0577 | Out of State Request |
| 0578 | SSN SYSTEM UPDATED   |
| 0579 | No SSN               |
| 0580 | Zero Remaining Units |
| 0585 | Initial Perm Review  |
| 0586 | Ongoing Perm Review  |
| 9995 | Worker alert IMFC    |

The CFSS will receive the following alerts from the CFS Case.

| ALERT  |                         |
|--------|-------------------------|
| NUMBER | ALERT SHORT DESCRIPTION |
| 0161   | Court Hearing           |
| 0185   | Emergency Care          |
| 0188   | 60 Day Placement        |
| 0265   | Physical Exam           |
| 0266   | Yearly Physical Exam    |
| 0267   | Dental Exam             |
| 0269   | Yearly Vision Exam      |
| 0278   | Case Plan Ends          |
| 0313   | Add Parent Info         |
| 0587   | Add Parent Info         |
| 9994   | Worker alert CFSS       |
| 0375   | CFS MAIL RECD           |
| 0581   | Zero Remaining Units    |
| 0582   | Service Auth Closed     |
| 0583   | Service Auth Closed     |
| 0584   | Service Auth Closed     |
| 0588   | Service Auth Closed     |

## Alert 375 – CFS Mail Received Alert

Alert 375-CFS Mail Received is the only alert received by both the IMFC and CFSS.

## Service Authorization Closing Alerts

The alerts stating that a service authorization is closing have been divided between the IMFC and CFSS based on service type.

## Service Authorization Continue Alerts

IMFC will receive alerts for the following service types and should update the service authorization if the service is to continue.

7933 – Agency Supported Foster Care

- 4880 Out of Home Maintenance
- 3015 Emergency Shelter Center
- 9795 Group Home Care
- 3214 Specialized Respite

## CFSS Service Referral Alerts

CFSS will receive alerts for all other service types and should update the Service Referral (Green Phone) if the service needs to continue.

#### CFS Program Case Alerts – Clearing an Alert

For CFS Program Cases only, once one person clears an alert from their list, it will be closed on the program case.

#### **Creating Personal Alerts**

Both CFSS and IMFC will be able to create their own personal alerts, from CFS Cases.

On the Alert window, once they click New, a pop-up box asking if this is a CFSS or IMFC alert will display. Select the appropriate radio button and click OK to continue.

| 💹 N-FOCUS - Detail Program Case Alert                                                     |                         |            |
|-------------------------------------------------------------------------------------------|-------------------------|------------|
| File Actions Goto Help                                                                    |                         |            |
|                                                                                           | 2                       |            |
| Master Case                                                                               |                         |            |
| Number 468                                                                                | Name MOM CONWAY         |            |
| Program CFS                                                                               | N-FOCUS - Select Worker |            |
| Alert<br>Type WRKR<br>Due Date <u>Di</u><br>Source Id DSSZ903<br><u>Alert Description</u> | C IMFC<br>C CFSS<br>OK  | US<br>OPEN |
|                                                                                           |                         |            |

#### **IMPORTANT NOTE:**

Due to a problem that could not be corrected for the December 4<sup>th</sup> release, the worker alerts will incorrectly display for both the IMFC and CFSS. This will be corrected on December 21<sup>st</sup>. In the meantime, CFSS workers should not clear any IMFC Workers Alerts that appear on their list without checking with the IMFC and IMFC should not clear CFSS Worker Alerts that appear on their list without checking with the CFSS. Again, this will only be an issue until December 21<sup>st</sup>.

#### Automatically Clearing Alerts (Change)

On December 21<sup>st</sup>, there will be a nightly batch job which clears any CFSS alerts that have a display date over 20 days old. This job will not clear IMFC alerts.

A batch job will run every night and clear all CFSS alerts that have a display date 20 days in the past. This job will not clear IMFC alerts and will not clear alerts created prior to December 4, 2016.

## Correspondence

#### Accounts Receivable Demand Letters (Change)

Demand letters for all Accounts receivable for programs have the following wording changes:

- Monthly Billing Statements sent to clients and providers with outstanding amounts due in Accounts Receivable have been changed.
- The Monthly billing Statements are now called Monthly Account Statements,
  - The main change on the Monthly Account Statements is the listing of all transactions in the previous 90 days,
- All Claim Item Accounts Receivable have been changed to Repayment Method to be Recoupment and the Repayment amount is defaulted to 50%.
  - If the client requests more be withheld from future payments it will display that amount.

#### Relative Notices (Change)

The following relationship types have been added:

- Parent of Sibling
- Custodial Parent

#### Relative Notices - Creating the Court Notice (Change)

When creating the Court Notice for the Relative Notification, the court, judge, docket and page will pull in the data entered on the Legal Actions window. A child's name must be highlighted first. If the child is involved in more than one Legal Action, the worker must select the correct court, judge, docket and page.

| N-FOCUS - Create Notice to Court |                  |        |      |
|----------------------------------|------------------|--------|------|
| Children<br>JEFF CONWAY          |                  |        |      |
| Court                            | Judge            | Docket | Page |
| LANCASTER COUNTY JUVENILE COURT  | ROGER J HEIDEMAN | J¥234  | 99   |
|                                  |                  |        |      |
|                                  |                  |        |      |
|                                  |                  |        |      |
|                                  |                  |        |      |
|                                  |                  |        |      |
|                                  |                  |        |      |
|                                  |                  |        |      |
| Prepared By:                     |                  |        |      |

Page 12

## Document Imaging

N-FOCUS - Detail Program Case

## Document Imaging Icon on Detail Program Case Window (Change)

## The Document Imaging Icon has been added to the Detail Program Case window.

# Children and Family Services

## Cultural Plan Icon (Change)

With this release, the Cultural Plan icon, in the Court Report Window was changed. The Cultural Plan icon will continue to navigate to the Cultural Plan window.

#### CFS Program Case Detail Window Document Imaging Icon (Change)

The Document Imaging icon is now located on the CFS Program Case Detail window.

## Background Check Access from Person Detail (Change)

ĥ

A User can now load or access background check information from the Person Detail window. The background check access button has the same functionality as it does in N-FOCUS Organizations and in the SDM Safety Plan Monitor Assessment Window.

**Note:** Background checks can be accessed, loaded, and or saved in the person detail screen as well as in N-FOCUS Organization and in the Safety Plan Monitor window. This means that anytime background checks are accessed and or loaded in any of these windows the results will be saved and visible to the user no matter where the background checks were loaded.

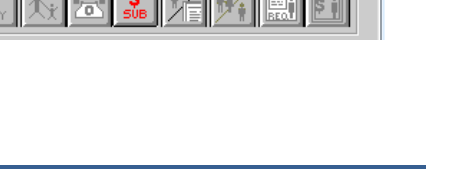

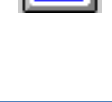

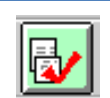

#### Drug Factor Disable Question (Fix)

Currently, when a user enters the drug factors window they are able to answer the drug factor question "Yes" or "No" before they have selected a person from the person window. This causes the error, 'Read or Desired Entity Not Found'.

With this release, this issue has been fixed. Now a user must highlight the person before being able to answer the drug factor questions 'Yes' or 'No'.

| N-FOCUS - Drug Factors                               |                                    |                                    | × |
|------------------------------------------------------|------------------------------------|------------------------------------|---|
|                                                      | Ť                                  | <b>h</b> ?                         |   |
| Person                                               |                                    | Role                               |   |
| IANET LOPER                                          |                                    | Primary Caregiver                  |   |
| PETE LOPER                                           |                                    | Child                              |   |
| is the selected person's use of all<br>and or abuse? | cohol or drugs a factor in the     | current report for maltreatment    |   |
| N-FOCUS - Drug Factors                               |                                    |                                    | × |
|                                                      |                                    |                                    |   |
| Percon                                               |                                    | Bole                               |   |
| JANET LOPER                                          |                                    | Primary Caregiver                  |   |
|                                                      |                                    | Child                              | _ |
| Is the selected person's use<br>and or abuse?        | of alcohol or drugs a factor in th | ne current report for maltreatment |   |
| Drug Tung                                            |                                    |                                    |   |

#### Nebraska Caregiver Responsibilities - NCR (Change)

With this release, the wording in the NCR has been changed. Definitions have also been added for each of the Category Descriptions. A worker can now start an NCR on a pending placement. If a foster parent wants to know how much their out of home maintenance amount will be; a worker can start the NCR and score it to let the foster parent know. A worker will not be able to finalize the NCR until that placement is no longer a pending placement.

#### CFS Information Search (Change)

A worker or supervisor can now go into the CFS Information Search window and create a PDF for their NCRs.

#### Legal Status (Change)

NFC workers will no longer have the ability to create and update Legal Status. This must be done by a DHHS employee.

## 15 of 22 Window (Fix)

The error that prevented the TPR Requested Date from being entered has been corrected.

| IN OCOS - Detail I | arentar tignts ricannys             |                |           |     |
|--------------------|-------------------------------------|----------------|-----------|-----|
| ile Actions Go To  | o Help                              |                |           |     |
| <b>_</b>           |                                     | 1 1/2          | <b>11</b> |     |
| -Child             |                                     |                |           | ADD |
| Child's name       | TIM CONWAY                          |                | History   |     |
| Out of Home        | for 15 of last 22 Approximate Mon   | ths: NO (O Mor | nths )    |     |
| TPR Hearing De     | etails                              |                |           |     |
| TPR Requested      | Date:                               | 11-16-20       | 016       |     |
| County Attorney    | or Guardian ad Litem Response:      |                | •         |     |
| TPR Filed by Co    | ounty Attorney or Guardian ad Liter | n:             |           |     |
|                    |                                     |                |           |     |

## Education Court Report (Change)

0

The Special Education Verification Categories have been moved from the School Attendance window to the Education Court Report window. A worker will fill the Special Education Verification Categories out every time they complete an Education Court Report; instead of every time they update the child's school attendance.

- It is only mandatory to complete the Special Education Verification Categories, when a worker marks the IEP checkbox saying the child has an IEP.
- If the child's Full Scale IQ is known, enter it, otherwise enter "unknown".
- Answer yes or no, whether or not you have applied for DD Services for the child.

|                 | 5 11                                                                                             |
|-----------------|--------------------------------------------------------------------------------------------------|
| Under           | N-FOCUS - Education Court Report Response                                                        |
| Youth's         | CHILDREN WITH DISABILITIES (Contd.)                                                              |
| eligibility for | 12 : Deep the child have a current EOA Plan, Multi-Disciplinany Team (MDT) Report Individualized |
| DD Services;    | Education Plan (IEP) or Individualized Family Service Plan (IFSP)?                               |
| it will be      |                                                                                                  |
| answered        | ☐ 504 Plan                                                                                       |
| Eligible, Not   | Is this plan meeting the child's educational and/or developmental needs?                         |
| Eligible or     | What is the child's Full Scale IQ?                                                               |
| Not             | Special Education Verification Categories What is the date of the IQ Test?                       |
| Determined      | AUTISM SPECTRUM DISORDER A Have you applied for Developmental Disability                         |
| depending on    | BEHAVIORAL DISORDERS Services?                                                                   |
| the child's     | DEVELOPMENTAL DELAY EARLY CHILDHOOD SPECIAL EDUCATION                                            |
| DD program      | Youth's eligibility for DD Service: ELIGIBLE                                                     |
| case.           |                                                                                                  |
|                 |                                                                                                  |
|                 |                                                                                                  |
|                 | Save and Previous 12 v of 17 Save and Next                                                       |
|                 | Save Save and Close Help                                                                         |
|                 |                                                                                                  |

## Intake-Abuse/Neglect Factors (Change)

The intake Abuse/Neglect factors will now be enabled for selection on Dependent Child

intakes. Hotline staff will need to select the applicable factors when entering a Dependent Child intake and will need to make at least one selection (if none are applicable, then the 'Not Applicable' selection should be marked).

A/N Factors

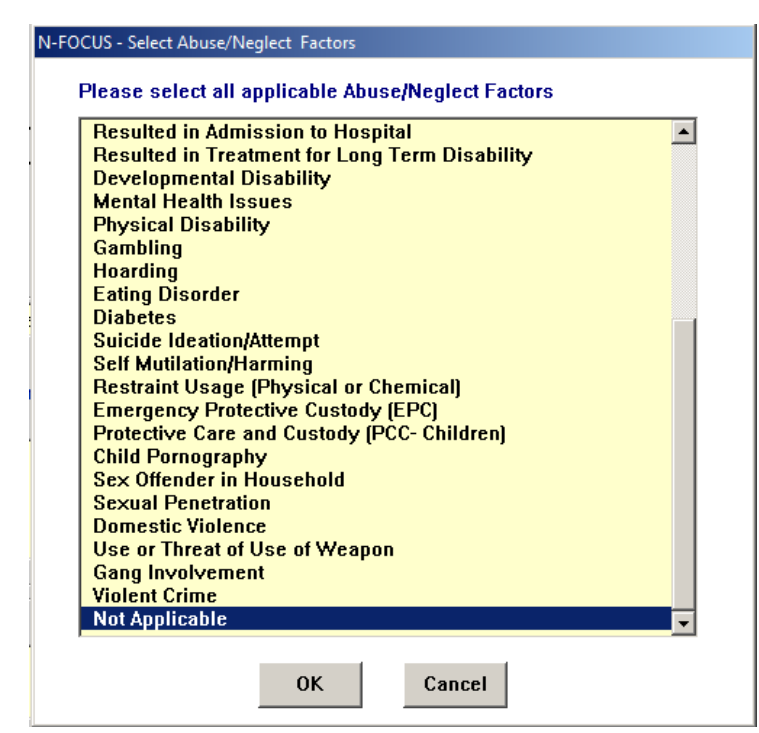

## Intake-Maltreatment Type (Change)

The Dependent Child maltreatment type will no longer be an exclusive selection. Hotline staff will be able to mark Dependent Child along with other maltreatment types for abuse or neglect. The primary reason for this change is so that when an intake related to Sex Trafficking is entered in as a Dependent Child intake, that staff can mark both Dependent Child as well as Sex Trafficking as maltreatment types.

|      | J One of more Denavioral, cognitive, of Mental ricalu |
|------|-------------------------------------------------------|
| [[X] | Sexual concerns                                       |
|      | ) Inappropriate sexual acting out of children         |
|      | ) Sexual abuse                                        |
|      | j Sexual exploitation                                 |
|      | X) Sex Trafficking                                    |
| [X]  | Dependency                                            |
| l ùí | No Allegations Apply                                  |
|      |                                                       |
|      |                                                       |

## Intake-Search Intake (Changes)

Three changes have been made to the intake search window.

| N-FOCUS - Search Intake    |                            |       |                 | _ <u> </u>               |
|----------------------------|----------------------------|-------|-----------------|--------------------------|
| Number - OR -              | • Person Last<br>First     |       |                 |                          |
|                            | - 0R -                     |       |                 |                          |
| Intake Staff/Office        |                            |       |                 |                          |
| Search Staff/Office        |                            |       |                 |                          |
| Received by                | Assigned To                |       |                 | Intake Count             |
| C Received by Supervisor O | Assigned To Supervi        | sor   |                 | Data Dapas               |
| C Received by Office C     | Local Office Assigned      | d     |                 |                          |
|                            |                            |       |                 | Uptions Week •           |
| Last                       |                            |       |                 | From 11-07-2016          |
| First                      |                            |       |                 | To 11-14-2016            |
| - AND/OR                   | l-                         |       | - AND -         | Prev Next                |
| Intake Information         |                            |       |                 | - 4ND -                  |
| Status                     | -                          |       |                 |                          |
| Туре                       | •                          |       | Intake Notif    | ication 💌                |
| Priority -                 |                            | - AND | Law Enforce     | ement Agency             |
| Status Reason              | <b></b>                    | /0R - |                 | <b>•</b>                 |
| Finding Complete?          |                            |       | le state de com |                          |
|                            |                            |       | incluent Co     |                          |
| Search                     | <u>N</u> ew C <u>l</u> ear | Ca    | ancel           | Help N-FOCUS - Test Date |

1. There is now an option to search by only priority. To search by just the priority, use the drop down to choose which priority you would like to search intakes, enter a date range, and select search. Do not select other criteria such as status, status reason, or type. Selecting other criteria will disengage the priority only search.

| -Intake Information- |          |
|----------------------|----------|
| Status               | •        |
| Туре                 | <b>•</b> |
| Priority             |          |
| Status Reason        |          |
| Finding Complete?    |          |
|                      |          |

2. There is now an option to search by law enforcement agency listed on the intake. To use this, select the Agency you wish to search for and a date range as well as any other applicable criteria such as intake type, status reason, Incident County, etc. If more than one law enforcement agency is listed on an intake the intake will appear in each agency's searches.

|                     | AND        |
|---------------------|------------|
| Intake Notification | •          |
| Law Enforcement     | Agency     |
| LaVista Police De   | partment 🔽 |
| Incident County     |            |
|                     |            |

3. There is now an option to search by Incident County where an allegation listed in the intake occurred. To use this, select the county you wish to search for and a date range as well as any other applicable criteria such as intake type, status reason, law enforcement agency, etc. If an intake contains allegations that have more than one county, the intake will appear in each counties searches.

| Intake Notification | n 💌       |
|---------------------|-----------|
| Law Enforcement     | Agency    |
|                     |           |
| Incident County     | Lancaster |
|                     |           |

#### CFS and APS Narrative-Printing (Change)

When printing CWIS narratives on a CFS or APS program case, the narratives will now print in which ever order that the worker has them sorted on in the List Narrative window instead of always in descending order by date. This will allow workers to print in ascending order or even by other sorting such as subject area, item, etc.

Also, instead of printing narratives that flipped on pages from top to bottom as typically used in paper files, the narratives will now print flipping from left to right.

#### CFS and APS Narrative Redraft (Change)

Previously users could only finalize multiple narratives at one time, but to redraft the narratives, they had to go into each individual narrative. With this release, users will be able to select multiple narratives on the List Narrative window and redraft them all at the same time.

| <b>N</b> 🔊 | -FOCUS - Lis | t Narrative      |                  |                   | _ <b>D</b> × |
|------------|--------------|------------------|------------------|-------------------|--------------|
| File       | Actions V    | /iew Goto Help   | 2                |                   |              |
|            | Change       | status to final  |                  | C                 | <b>E</b>     |
| ┍═┛        | Redraft N    | Varrative        |                  | <u>c</u>          |              |
| BRI        | Select N     | arratives        |                  |                   |              |
|            | Print Sel    | ected Narratives | ection Condition |                   |              |
|            |              |                  | C Select All     | O Deselect All    |              |
| 000        | currence     | ltem             |                  | Short Description | <br>Status   |
| 02-        | 29-2016      | Other Visit      |                  | fdafsd            | FINAL 🔺      |
| 02-        | 29-2016      | Telephone/T      | DD Call          | fdsfasd           | FINAL        |
| 02-        | 29-2016      | Home Visit       |                  | fsdafasdfsd       | <br>FINAL    |
| 02-        | 29-2016      | Office Visit     |                  | tdastasdt         | DRAFT -      |

### Protective Factors and Well-Being Questionnaire (New)

The Alternative Response pilot project has been working with families to complete the Protective Factors and Well-Being Questionnaire (PFQ) and until this release they have only been able to be scanned into N-Focus and thus no data about those protective factors and well-being have been captured in N-Focus. With this release, users will be able to enter the families' responses to the questionnaire in N-Focus.

To create a PFQ or view previously created PFQs, the user selects an SDM household that contains the family who completed the questionnaire and then clicks the PFQ icon.

| N-FOCUS - SDM Household Summary/Detail |                          |                 |                     |         |
|----------------------------------------|--------------------------|-----------------|---------------------|---------|
| File Actions Goto Help                 |                          |                 |                     |         |
|                                        | 🖻 🖬 🚰                    | K 🔁 隆 🗾         |                     | 1?      |
| CFS Case Name BRUCE FINLEY             |                          | м               | aster Case ID       | 6001    |
| Household Name                         | Referral Date            | Status          | Status Begi<br>Date |         |
| ASHLEY FINLEY<br>BABY FINLEY           | 12-30-2014<br>07-01-2014 | INITIAL ASSESSM | 12-30-2014          | Status  |
| CHUCK FINLEY<br>VIE FINLEY             | 07-12-2010<br>08-21-2012 | INITIAL ASSESSM | 07-12-2010          | History |
| <b>x</b>                               |                          | 1               | Þ                   | Summary |

If there are no previously created PFQs, clicking this icon will open the PFQ detail window where the user can begin entering the information. If there are previously created PFQs, clicking this icon will open the PFQ list window.

|           | 1001         |                          |     |           |  |
|-----------|--------------|--------------------------|-----|-----------|--|
| N-FOCUS   | - List Prote | ctive Factors Questionna | ire | _         |  |
| File View | Help         |                          |     |           |  |
|           |              |                          |     |           |  |
| HH Nar    | ne CHU       | CK FINLEY                |     |           |  |
| Compl     | eted Date    | Completed By             |     | ID Number |  |
| 1         | 2-05-2010    | 5 JOSEPH SWIFTY V        | /   | 16251524  |  |

When creating a new PFQ, the worker must first enter the completed date for when the family completed the questionnaire and completed by for the person entering the PFQ into N-Focus (not the person in the family who answered the questions). The persons listed in the PFQ are listed with the roles in the SDM Household at the time the PFQ is created.

| Actions Detail Goto Help                                   |                                              | ? 2                                                  |
|------------------------------------------------------------|----------------------------------------------|------------------------------------------------------|
| HH Name CHUCK FINLEY<br>Referral Date 07-12-2010           | MC # 6001                                    | IA                                                   |
| mpleted Date ID Number                                     |                                              | Caretaker Questions                                  |
| mpleted By                                                 | Ca                                           | retaker Questions Summary                            |
| Unable to Obtain Information from Family Intake            |                                              | Child Questions                                      |
|                                                            |                                              | Child Questions Summary                              |
| rsons Involved in the Questionnaire<br>Name                | Role                                         | Birth Date                                           |
|                                                            | D.I                                          | 05 05 1030                                           |
| CHUCK FINLEY<br>BABY FINLEY<br>ASHLEY FINLEY<br>VIE FINLEY | Primary Caregiver<br>Child<br>Other<br>Other | 05-05-1370<br>12-18-2015<br>04-04-1995<br>06-06-1976 |

Once the PFQ is saved, workers will be able to tie one or more intakes to the PFQ using the tie intake arrow (an intake can also be tied to multiple PFQs).

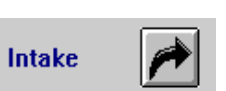

To enter the Caretaker Questions, click on the Caretaker Questions button which will open

the Detail Caretaker Questions window. Users can then answer each of the 11 questions. The user can scroll through the questions using the 'Save and Next'/'Save and Previous' buttons, or the dropdown for the question number. The user can also flow to a Summary window that displays all of the questions and answers by clicking on the 'Caretaker Questions Summary' button.

Caretaker Questions

**Caretaker Questions Summary** 

| lousellolu  | Manie     |                                                             | UPDATE |
|-------------|-----------|-------------------------------------------------------------|--------|
| rimary Car  | etaker    | CHUCK FINLEY                                                |        |
| Caretaker ( | uestions  |                                                             |        |
| Caretaker G | luestions | Category                                                    |        |
| Social Con  | nections  |                                                             |        |
| uestion     | have oth  | ners who will listen when I need to talk about my problems. | A      |
| L           |           |                                                             | Ţ      |
| Answer-     |           | a                                                           |        |
|             | O         | Strongly disagree                                           |        |
|             | 0         | Disagree                                                    |        |
|             | 0         | Neutral                                                     |        |
|             | 0         | Agree                                                       |        |
|             | 0         | Strongly agree                                              |        |
| Clear       |           |                                                             |        |
|             |           |                                                             |        |
|             |           | Save and Previous 1 v of 11 Save and Next                   |        |
|             |           |                                                             |        |
|             |           |                                                             |        |

On the Caretaker Questions Summary window, the users can view all of the questions and answers to the caretaker questions. The user can flow to a particular question either by double clicking on the question or highlighting it and selecting the 'Caretaker Questions Detail' button.

|                 | HOUSENOID NAME CHUCK FINLEY                                            |                 |
|-----------------|------------------------------------------------------------------------|-----------------|
| Caretaker       | Category                                                               |                 |
| Concrete        | Supports for Parents                                                   |                 |
| Questio<br>Code | n Question                                                             | Answer          |
| 01              | I have others who will listen when I need to talk about my problems.   | Strongly disage |
| 02              | I have others who I can talk to when I am lonely.                      |                 |
| 03              | I have others who I can talk to if there is a crisis.                  |                 |
| 04              | I would know where to go for help if my family needed food or housing. |                 |
| 05              | I would know where to go for help if I had trouble making ends meet.   |                 |
| 06              | l would know where to go for help if I needed help finding a job.      |                 |
| 07              | In my family we talk about problems.                                   |                 |
| 08              | In my family we listen to both sides of the story when we argue.       |                 |
| 09              | In my family we take time to listen each other.                        |                 |
| 10              | In my family we pull together when things are stressful.               |                 |
| 1.0             |                                                                        |                 |
| 11              | In my family we manage to solve our problems.                          |                 |
| 11              | In my family we manage to solve our problems.                          |                 |
| 11              | In my family we manage to solve our problems.                          |                 |
| 11              | In my family we manage to solve our problems.                          |                 |

To enter the Child Questions, click on the Child Questions button which will open the Detail Child Questions window. Users can then answer each of the 55 questions. The user can scroll

through the questions using the 'Save and Next'/'Save and Previous' buttons, or the dropdown for the question number. Each child can have an answer entered for a question individually or the user can check the 'Select

**Child Questions** 

**Child Questions Summary** 

Page 20 All' box and enter an answer for all of the children listed. The child's age is listed on the window so that the user can see if there is a need to answer questions or not based on the age of the child. The user can also flow to a Summary window that displays all of the questions and answers by clicking on the 'Child Questions Summary' button.

| Question : This child is rather s | solitary, prefers to play alone. |              |
|-----------------------------------|----------------------------------|--------------|
| BABY FINLEY                       | Ayc Answer<br>O                  | Clear Answer |
| Child Answer                      |                                  |              |
| O Not True                        |                                  |              |
| O Somewhat True                   |                                  |              |
| C Certainly True                  |                                  |              |
|                                   |                                  |              |

On the Child Questions Summary window, the users can view all of the questions and answers to the child questions. The user can flow to a particular question either by double clicking on the question or highlighting it and selecting the 'Child Questions Detail' button.

| N-FOCUS - Child Questie | ons Summary    |                |               |        |         |         |        |      |       |     |     |     |       |        |      |       |
|-------------------------|----------------|----------------|---------------|--------|---------|---------|--------|------|-------|-----|-----|-----|-------|--------|------|-------|
| House                   | hold Name      | VIE FINLEY     |               |        |         |         |        |      |       |     |     |     |       |        |      |       |
| Child Question          | s Category     |                |               |        |         |         |        |      |       |     |     |     |       |        |      |       |
| Questions               |                |                |               |        |         |         |        |      |       |     |     |     |       |        |      |       |
| 01                      | : I know how   | / to help thi: | s child       | llear  | 'n.     |         |        |      |       |     |     |     |       |        | -    | 1     |
| 02                      | : I think this | child misbe    | ehave         | s hus  | st to u | ipset r | ne.    |      |       |     |     |     |       |        |      | 1     |
| 03                      | : I praise thi | s child for g  | jood b        | ehay   | vior.   |         |        |      |       |     |     |     |       |        |      |       |
| 04                      | : I discipline | e this child v | vithou        | t losi | ing co  | ontrol. |        |      |       |     |     |     |       |        |      | 1     |
| 05                      | : I am able t  | o soothe th    | s chil        | d wh   | en he   | /she i  | s ups  | et.  |       |     |     |     |       |        |      |       |
| 00                      | . I spenu un   | to the child   | Cinitu I<br>4 | uomi   | ) anni  | ys uia  | t nejs | петк | es io | uu. |     |     |       |        |      |       |
| 07                      | · Leniov hei   | na with this   | r.<br>child   |        |         |         |        |      |       |     |     |     |       |        |      |       |
| 09                      | : This child   | gets along v   | vell w        | ith fa | milv    | memb    | ers.   |      |       |     |     |     |       |        |      |       |
| 10                      | : This child   | gets along v   | vell w        | ith of | hers    | his/he  | r age  |      |       |     |     |     |       |        |      |       |
| 11                      | : This child   | shows conc     | ern fo        | r oth  | ers' f  | eeling  | s.     |      |       |     |     |     |       |        |      |       |
| 12                      | : This child   | "loses it" w   | hen h         | e/she  | : is u  | pset.   |        |      |       |     |     |     |       |        |      |       |
| 13                      | : This child   | has trouble    | talkin        | g abi  | out hi  | s/her 1 | feelin | gs.  |       |     |     |     |       |        | -    | 1     |
| <ul> <li>▲</li> </ul>   | · This child   | michana0a.     | ·             | are in |         | n16     |        |      |       |     |     |     |       |        |      | 1     |
|                         |                |                |               |        |         |         |        |      |       |     |     |     |       |        | _    |       |
| Child Name              |                | 1              | 2             | 3      | 4       | 5       | 6      | 7    | 8     | 9   | 10  | 11  | 12    | 13     | 14   | 15    |
| BABY FINLEY             |                | NEU            | AGR           | ALW    | RAR     | RAR     | FRQ    | SMT  | RAR   | SMT | FRQ | RAR | FRQ   | FRQ    | SMT  | FRO   |
| BRUCE FINLEY            |                | NEU            | AGR           | RAR    | RAR     | RAR     | FRQ    | SMT  | RAR   | SMT | FRQ | RAR | FRQ   | FRQ    | SMT  | FRO   |
|                         |                |                |               |        |         |         |        |      |       |     |     |     |       |        |      |       |
|                         |                |                |               |        |         |         |        |      |       |     |     |     |       |        |      | _     |
| 4                       |                |                |               |        |         |         |        |      |       |     |     |     |       |        |      |       |
|                         |                |                |               |        |         |         |        |      |       |     |     |     |       |        |      |       |
|                         |                |                |               |        |         |         |        |      |       |     |     |     |       |        |      |       |
|                         | Child Qu       | estions Det    | ails          |        | C       | lose    |        | Help | )     |     |     |     |       |        |      |       |
|                         |                |                | _             |        | _       | _       |        | _    |       |     |     | N-F | OCUS  | - Test | Date |       |
|                         |                |                |               |        |         |         |        |      |       |     |     |     | 12-14 | -2016  |      | 14:25 |

If a worker is unable to obtain information from the family to complete any questions on the PFQ they can still create it and just select the Unable to Obtain Information from Family checkbox and enter a narrative explaining why. If answers have been entered for the caretaker or child questions, the checkbox cannot be marked and a user will receive a message saying that answers must be cleared. When the box is checked the buttons to enter the answers are disabled.

| Completed Date 10-31-2016 ID Number 19611558    |  |
|-------------------------------------------------|--|
| Completed By JOSEPH SWIFTY V                    |  |
| Unable to Obtain Information from Family Intake |  |
|                                                 |  |

Only the most recent PFQ in a household can be updated. Once a new PFQ is created, the older one(s) are not able to have any information changed. Though, older PFQs will still be able to be deleted if necessary.

## Contracted Org Assignment (Change)

Nebraska Families Collaborative will be the only org that display on the Contracted Org Assignment selection list.

## SDM Enhancement Project (Changes)

#### New Buttons in SDM Assessments (New)

A new tribal button will link the user to the Tribal Detail Screen. This button appears in the Safety Assessment, Risk Assessment, Prevention Assessment, FSNA, Reunification, Risk Reassessment, and in the Case Plan. The button is enabled when a person is selected. Once selected a worker is taken to the detail tribal window.

| The Fledorio Bedan Boto Fleip                                                                                                    |                                                                                        |                                                                                     | _ <u> </u>                                                                                                    |
|----------------------------------------------------------------------------------------------------|----------------------------------------------------------------------------------------|-------------------------------------------------------------------------------------|----------------------------------------------------------------------------------------------------|
| <b> </b>                                                                                                    | 👰 🙆 🔁 👰                                                                                |                                                                                     | ? Entropy (1999)                                                                                              |
| CFS Case Name SARAH ADAMS                                                                                                    |                                                                                        | MC # 77                                                                             | 1 UPDATE                                                                                                    |
| HH Name SARAH ADAMS                                                                                                    |                                                                                        | Referral Date 09                                                                    | -15-2016                                                                                                    |
| Date 12-19-2016 ID 6                                                                                                    | 9141894                                                                                | <u>Child Vulnerabilities</u>                                                        | Safety Intervention                                                                                           |
| Office BEATRICE                                                                                                    |                                                                                        | Safety Threat                                                                       | Safety Determination                                                                                          |
| Safety Decision Conditionally Safe                                                                                                    | Intake 🥕                                                                               | Contact Detail                                                                      | Safety Plan                                                                                                   |
| Status Ready for Review                                                                                                    | as of 12-19-2016                                                                       |                                                                                     | Status <u>H</u> istory                                                                                        |
| Name                                                                                                    | Role                                                                                   | Birth Date                                                                          | _                                                                                                    |
| PHILLIP ADAMS AMELIA ADAMS AMELIA ADAMS                                                                                                    | Secondary Caregiver<br>Child                                                           | ver 03-12-1985<br>06-07-2005                                                        |                                                                                                    |
| JOHN ADAMS                                                                                                    | Child                                                                                  | 08-26-2000                                                                          |                                                                                                    |
|                                                                                                    |                                                                                        |                                                                                     |                                                                                                    |
| Reviewed By                                                                                                    |                                                                                        |                                                                                     |                                                                                                    |
| Supervisor 0                                                                                                    | n Behalf Of                                                                            |                                                                                     | Review Narrative                                                                                              |
|                                                                                                    |                                                                                        | 1                                                                                   | 1-16-2016 08:44:59                                                                                            |
| N. E.C.C.U.S. Detail Tribal Information                                                                                                    |                                                                                        |                                                                                     |                                                                                                    |
| File Actions Help                                                                                                    |                                                                                        |                                                                                     |                                                                                                    |
|                                                                                                    |                                                                                        |                                                                                     |                                                                                                    |
|                                                                                                    |                                                                                        | <u>ı</u>                                                                            |                                                                                                    |
| Person AMELIA ADAMS                                                                                                    |                                                                                        | Cultura                                                                             | I Plan ADD                                                                                                    |
| Person AMELIA ADAMS                                                                                                    | etermination Date 12-2                                                                 | Cultura<br>25-2016 Tribal I                                                         | I Plan ADD                                                                                                    |
| Person AMELIA ADAMS Is this child covered under ICWA? Yes D No Tribal Affiliation                                                                               | etermination Date 12-2                                                                 | Cultura<br>5-2016<br>United I<br>Oualifi                                            | I Plan ADD<br>nfo<br>ed Expert<br>Add Tribe                                                                   |
| Person AMELIA ADAMS Is this child covered under ICWA? Yes D No Tribal Affiliation Tribe Name Primary tribe Status                                               | etermination Date 12-2<br>Enrollmer                                                    | Cultura<br>5-2016 Cultura<br>Tribal I<br>Qualifi<br>at Number                       | I Plan ADD<br>nfo<br>ed Expert Add Tribe<br>Update                                                            |
| Person AMELIA ADAMS Is this child covered under ICWA? Yes D No Tribal Affiliation Tribe Name Primary tribe Status Verification Document Received Do             | etermination Date 12-2<br>Enrollmer<br>Status D<br>cument Signed By                    | S-2016 Cultura<br>Tribal I<br>Qualifi<br>at Number at                               | I Plan ADD<br>nfo<br>ed Expert<br>Update<br>Delete                                                            |
| Person AMELIA ADAMS Is this child covered under ICWA? Yes D No Tribal Affiliation Tribe Name Primary tribe Status Verification Document Received Do             | etermination Date 12-2<br>Enrollmer<br>Y Status D<br>cument Signed By                  | Culture<br>5-2016<br>Tribal I<br>Qualifi<br>at Number<br>ate                        | I Plan ADD<br>nfo<br>ed Expert Add Tribe<br>Update<br>Delete<br>Intervene/Transfer                            |
| Person AMELIA ADAMS Is this child covered under ICWA? Yes  D No Tribal Affiliation Tribe Name Primary tribe Status Verification Document Received Do Tribe Name | etermination Date 12-2<br>Enrollmen<br>Status D<br>cument Signed By<br>Enrollment St   | Culture<br>25-2016 Culture<br>15-2016 Tribal I<br>Qualifi<br>at Number<br>at Status | ed Expert<br>Add Tribe<br>Update<br>Delete<br>Intervene/Transfer<br>Date Primary Tribe I                      |
| Person AMELIA ADAMS Is this child covered under ICWA? Yes D No Tribal Affiliation Tribe Name Primary tribe Status Verification Document Received Do Tribe Name  | etermination Date 12-2<br>Enrollmen<br>Y Status D<br>cument Signed By<br>Enrollment St | tus Status                                                                          | I Plan ADD<br>nfo<br>ed Expert Add Tribe<br>Update<br>Delete<br>Intervene/Transfer<br>Date Primary Tribe I    |
| Person AMELIA ADAMS Is this child covered under ICWA? Yes D No Tribal Affiliation Tribe Name Primary tribe Status Verification Document Received Do Tribe Name  | etermination Date 12-2<br>Enrollmen<br>Status D<br>cument Signed By [<br>Enrollment St | Cultura<br>25-2016 Tribal I<br>Qualifi<br>at Number ate Status                      | I Plan ADD<br>nfo<br>ed Expert Add Tribe<br>Update<br>Delete<br>Intervene/Transfer<br>Date Primary Tribe I    |
| Person AMELIA ADAMS Is this child covered under ICWA? Yes  D No Tribal Affiliation Tribe Name Primary tribe Status Verification Document Received Do Tribe Name | etermination Date 12-2<br>Enrollmen<br>Status D<br>cument Signed By<br>Enrollment St   | tt Number atte Status                                                               | I Plan ADD<br>nfo<br>ed Expert<br>Add Tribe<br>Update<br>Delete<br>Intervene/Transfer<br>Date Primary Tribe I |
| Person AMELIA ADAMS Is this child covered under ICWA? Yes D No Tribal Affiliation Tribe Name Primary tribe Status Verification Document Received Do Tribe Name  | etermination Date 12-2<br>Enrollmen<br>Y Status D<br>cument Signed By<br>Enrollment St | tus Status                                                                          | I Plan ADD<br>nfo<br>ed Expert Add Tribe<br>Update<br>Delete<br>Intervene/Transfer<br>Date Primary Tribe I    |

#### Relative Notices Icon (New)

A new Relative Notices icon will take the user to the Relative Notification window. This button is always enabled and is present in the Safety Assessment, Risk Assessment, Prevention Assessment, FSNA, Reunification, and Risk Reassessment.

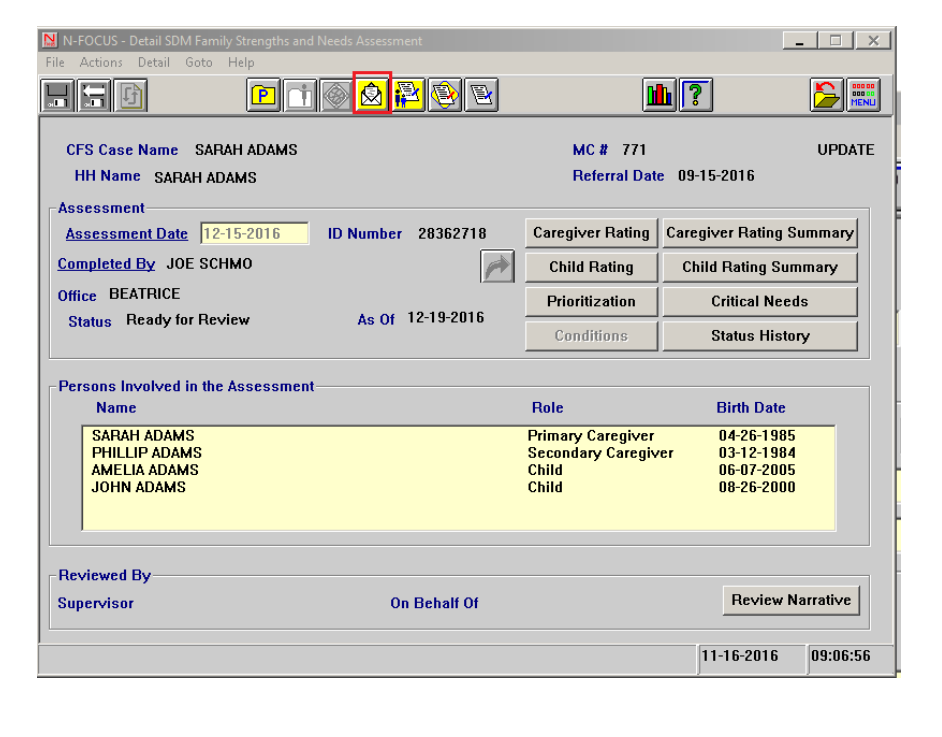

## Drop-Down in the Risk and Prevention Assessment Planned Action (New)

A new functionality will allow a worker to select a reason for closing a 'High' or 'Very High' risk case. This change was requested by administration. When a worker selects close case in the planned action window and the score is high or high risk a drop down menu will appear in the same window with the following choices:

- 1. Parents Refused Services
- 2. Parents Moved out of State
- 3. Parents Involved in an Ongoing CFS Case
- 4. Parents Already Receiving Appropriate Community Services
- 5. Referred Parents to other Community Services
- 6. Unable to Locate Perpetrator/Family
- 7. Other: please include a short description of this reason.
- When the worker selects "Other" they will need to write a short descriptor of the reason. This "other" reason will print on the style sheet as will any of the reasons selected.
- The same drop down would be present in the Prevention Assessment Planned Action window when the worker selects 'Recommend Referral for Community Resources' but risk is 'High' or 'Very High'.
- A worker will need to narrate in the conclusion narrative section of the risk/prevention assessment with additional information for any drop down categories selected. The system already has an edit in place that requires the

worker to enter a narrative. The 'OK' button will remain disabled until a narrative is entered.

| Detail SDM Initial Risk Assessment                                                                                                    |                     | _ 🗆 🗙              |
|----------------------------------------------------------------------------------------------------|---------------------|--------------------|
|                                                                                                    | : <u></u>           |                    |
| CFS Case Name ANNA KARENINA                                                                                                    | MC # 732            | UPDATE             |
| HH Name ANNA KARENINA                                                                                                    | Referral Date 09-27 | -2015              |
| Assessment Date 12-31-2017 ID Nbr 83263312                                                                                                    | Abuse/Neglect Index | Abuse/Neglect Summ |
| Completed By JOE SCHMO                                                                                                    | Supplemental Items  | Drug Factor        |
| Office BEATRICE                                                                                                    | Scoring/Override    | Contact Detail     |
| Status Draft as of 12-31-2017                                                                                                    | Planned Action      | Status History     |
| Abuse Score 4 Neglect Score 6                                                                                                    | Maltreatment/Summa  | ary & Findings 🏾 🍂 |
| Plar N-FOCUS - SDM Initial Risk Assessment - Planned Action                                                                                                    |                     |                    |
| Rec       Final Level High         N       Recommended Decision         AN       L         Planned Action       L         LI       Close Case         Re       Reason         Rev       Sup         Parents Refused Services         Parents Moved out of State         Parents Moved out of State         Parents Already Receiving Appropriate Community Services         Referred Parents to Other Community Services         Unable to Locate Perpetrator/Family         Other | Conclusion Na       | rrative            |
| OK                                                                                                    |                     |                    |

## Copy Contacts from a Safety Assessment to a Risk Assessment (New)

- Add functionality to copy forward the contacts in a safety assessment to a risk assessment with a tied common intake.
- After the worker ties an intake in the initial risk assessment a message will appear asking if they would like to copy the contacts from the Safety Assessment tied to the intake. If the worker says "Yes" all contacts would be copied. If they state "No" they will not.
- Every time the worker ties an additional intake to the Risk and or Prevention Assessment the copy contacts message will appear. It will be necessary for the worker to only say "yes" the first time an intake is tied to the assessment if these intakes are tied to the same safety assessment with the same contact information, otherwise the contacts will be <u>duplicated</u>. The worker will then need to go back into contact detail and delete the duplicated contacts.
- This functionality is limited to copying all of the contacts or none of the contacts. Additionally, this copy contact function only works on the first Risk Assessment, additional tied Risk Assessments do not have this capability.

| N-FOCUS - Detail SDM Prev<br>File Actions Detail Goto                      | rention Assessment<br>Help                                                      |                                                                       |                                           |
|----------------------------------------------------------------------------|---------------------------------------------------------------------------------|-----------------------------------------------------------------------|-------------------------------------------|
|                                                                            | 2 🗊 🕾 💀 🐼 😫 🕅                                                                   | M 📕 🛛                                                                 |                                           |
| CFS Case Name ANNIE                                                        | WILCOX                                                                          | MC # 730                                                              | UPDATE                                    |
| HH Name LENNY WILC                                                         | :0X                                                                             | Referral Date 04-00                                                   | 6-2015                                    |
| Assessment Date 12-                                                        | 20-2016 ID Nbr 61123953                                                         | Abuse/Neglect Index                                                   | Abuse/Neglect Summ                        |
| Completed By JOE SC                                                        | нмо 🎓                                                                           | Supplemental Items                                                    | Drug Factor                               |
| Office BEATRICE                                                            |                                                                                 | ScorinalAusrrida                                                      | Contact Detail                            |
| Status Draft                                                               | N-FOCUS - Information                                                           | ×                                                                     | Status History                            |
| Final Level<br>Abuse Score 0<br>Planned Action                             | NFOARY1C - Do you wish to copy the Contact<br>Safety Assesment(of this intake)? | details from the tied                                                 | ary & Findings 🗾                          |
| Recommended Decisio                                                        |                                                                                 |                                                                       | Intake 🏓                                  |
| Persons Involved in the                                                    | Y                                                                               | es No                                                                 |                                           |
| Name                                                                       | RUIE                                                                            | DITUL DATE                                                            | J                                         |
| LENNY WILCOX<br>ANNIE WILCOX<br>LEA WILCOX<br>MARIO WILCOX<br>SADIE WILCOX | Primary Caregiver<br>Secondary Caregive<br>Child<br>Child<br>Child<br>Child     | 04-15-1982<br>er 08-05-1980<br>05-12-2000<br>07-18-2010<br>04-16-2010 |                                           |
| Reviewed By                                                                |                                                                                 |                                                                       |                                           |
| Supervisor                                                                 | On Behalf Of                                                                    |                                                                       | Review Narrative                          |
|                                                                            |                                                                                 | 11                                                                    | I-FOCUS - Test Date<br>12-20-2016   10:34 |

## Finalizing of SDM Assessments (Change)

Finalizing of SDM Assessments includes Safety Assessment, Risk Assessment, Re-Risk Assessment, Reunification, Initial Risk Assessment, and Prevention Assessment.

With this release, the following changes have been made:

- A batch change will now finalize all SDM Assessments in 'Ready for Review' status on the 10th day. When an assessment is in the 'Revision Required' status it will stay in 'Revisions Required' until the worker puts the assessment back into 'Ready for Review'. Once this assessment is back into 'Ready for Review' it will finalize on the 5th day. This change will be a part of the batch release and will go into effect on 12/21/2016. It should be noted <u>ANY old SDM Assessments</u> not finalized will be finalized with the batch release on 12/21/2016.
- Any SDM assessments with a Discretionary Override will not be a part of the 10 day batch process or 5 day batch process as requested by Child and Family Administration.
- Workers can change any of the above SDM Assessment status's from 'Ready to Review' back to 'Revisions Required' and make changes without a supervisor.
- Assessment narratives and or assessment data can no longer be altered in the 'Ready for Review' status by supervisors or workers. This change was necessary so the batch program runs correctly. To make edits an assessment must be put back into the 'Revisions Required' status.
- **Note:** Do not make any household changes or end date members of households when assessments are in 'Ready for Review' status. This will change the assessment data and the assessment will need to be put back into 'Revisions Required' to make the appropriate edits. This issue will be fixed in April.

## Copy Forward Functionality Added (Change)

The copy forward functionality added affects Risk Assessment, Re-Risk Assessment, Reunification Assessment, and Prevention Assessment.

- A copy forward function has been added to the following SDM Assessments: (Reunification, Risk Assessment, Prevention Assessment, Re-Risk Assessment)
- In general most narratives will copy forward, face information, and the abuse/neglect index will copy forward. Any information copied forward can be edited and changed.
- Any final risk scoring, ties to intakes, contact data, overrides, supervisor consultation narratives, and or narratives that require a worker to come to conclusions or make recommendations will not copy forward.
- The Reunification Assessment risk, safety, and parenting narratives have been consolidated. The old narratives will appear in assessments prior to 12/04/2016, after this date these narrative will not appear. If assessments dated before 12/04/2016 are copied forward the old narratives will not be copied forward instead the new narrative titles will appear along with basic face information.

| Detail SDM Prevention Assessment                |                    |                     |              | . 🗆 🗙     |
|-------------------------------------------------|--------------------|---------------------|--------------|-----------|
| File Actions Detail Goto Help                   |                    |                     | a (          |           |
|                                                 | 🖉 😫 😫 🕑            |                     | J            |           |
| CFS Case Name SARAH ADAMS                       |                    | MC # 771            |              | UPDATE    |
| HH Name SARAH ADAMS                             |                    | Referral Date 09-15 | -2016        |           |
| Assessment Assessment Date 12-14-2016 ID Nbr 22 | 417834             | Abuse/Neglect Index | Abuse/Neg    | lect Summ |
| Completed By JOE SCHMO                          | Phillip -          | Supplemental Items  | Drug         | Factor    |
| Office BEATRICE                                 |                    | Scoring/Override    | Contac       | t Detail  |
| Status Final as of 12-2.                        | 2-2016<br>Moderate | Planned Action      | Status       | History   |
| Abuse Score 1 Neglect Score                     | 3                  | Maltreatment/Summa  | ary & Findin | gs 🍂      |
| Planned Action Recommend for Ongoing Servic     | es                 |                     |              |           |
| Recommended Decision Recommend for Ongoin       | ng Services        |                     | Inta         | ke 🥕      |
| Persons Involved in the Assessment              |                    |                     |              |           |
| Name                                            | Role               | Birth Date          |              |           |
| SARAH ADAMS                                     | Primary Caregiver  | 04-26-1985          |              |           |
| AMELIA ADAMS                                    | Child              | 06-07-2005          |              |           |
| JOHN ADAMS                                      | Child              | 08-26-2000          |              |           |
|                                                 |                    |                     |              |           |
| Reviewed By                                     |                    |                     |              |           |
| Supervisor                                      | On Behalf Of       |                     | Review       | Narrative |
|                                                 |                    |                     | F 0010       | 10.54.50  |
|                                                 |                    | 11-1                | 5-2016       | 13:54:50  |

## Pre-Population of Some Risk Index Questions

The pre-population of Risk Index Questions will affect Risk Assessment, Re-Risk Assessment, Reunification Assessment, and Prevention Assessment.

• The Initial Risk Assessment will pre-populate the following questions: R1,(Current Report) R2, (Prior Investigations) R3 (Previous On-going Case), R4 (Number of Victims), and R6 (Age of Youngest Child). If an intake is not tied to the assessment R1 will not populate.

- The Prevention Assessment will pre-populate the following questions: Q01 (Prior Investigations), Q02 (Previous Ongoing Case), Q03 (Number of Children), Q04(Prior Substantiated Physical Abuse), Q05 (Age of Youngest Child), and Q10 the (Secondary caregiver Question) will be greyed out if there is no Secondary Care Giver in the household.
- The Reunification Assessment will pre-populate Q-1 (Initial Risk/Prevention Level) and Q02 (New Substantiations).
- The Re-Risk will pre-populate Q01(Number of Prior Neglect/Abuse) and Q02(Prior Ongoing Case).
- Pre-Population only works when the assessment is first opened, once individual assessment questions are saved the pre-population function is not available.

#### Family Functioning Narrative (Changes)

The two Family Functioning Narratives "Circumstances Surrounding Maltreatment" and "Maltreatment Summary and Findings Narratives" will be combined. The new narrative will be called "Circumstances Surrounding Maltreatment/Summary and Findings".

A black return arrow will be added on the main Initial Assessment and Prevention screens. This will take workers directly to the Circumstances Surrounding Maltreatment/Summary and Findings" narrative. This narrative will be tied to the assessment and will be a part of both the Initial Risk Assessment and Prevention Assessment. This narrative will print out on the assessment if there is a narrative present.

| File       Actions       Detail       Goto       Help         Image: Crisci Case Name       SARAH ADAMS       MC # 771       UPDATE         HH Name       SARAH ADAMS       Referral Date       09-15-2016         Assessment       Date       12-15-2016       ID Nbr       95744287         Assessment       Date       12-15-2016       ID Nbr       95744287         Completed By       JOE SCHMO       Image: Contact Detail       Supplemental Items       Drug Factor         Office       BEATRICE       Scoring/Override       Contact Detail       Planned Action       Status History         Abuse Score       2       Neglect Score       7       Maltreatment/Summary & Findings       Image: Contact Detail         Planned Action       Recommend for Ongoing Services       Intake       Image: Contact Detail       Image: Contact Detail         Name       Role       Birth Date       Image: Contact Detail       Image: Contact Detail         SARAH ADAMS       Primary Caregiver       04-26-1985       Image: Contact Detail       Image: Contact Detail         PHILLIP ADAMS       Secondary Caregiver       03-12-1984       Image: Contact Detail       Image: Contact Detail         PHILLIP ADAMS       Child       06-07-2005       Image: Contact Detail <th>N-FOCUS - Detail SDM Initial Risk Assessment</th> <th></th> <th></th> <th>_ 🗆 ×</th>                                                                                                    | N-FOCUS - Detail SDM Initial Risk Assessment  |                     |                     | _ 🗆 ×              |
|----------------------------------------------------------------------------------------------------|-----------------------------------------------|---------------------|---------------------|--------------------|
| Image: Crossent status       Image: Crossent status       I                                                                                                    | File Actions Detail Goto Help                 |                     |                     |                    |
| CFS Case Name     SARAH ADAMS     MC #     771     UPDATE       HH Name     SARAH ADAMS     Referral Date     09-15-2016       Assessment     Assessment Date     12-15-2016     ID Nbr     95744287     Abuse/Neglect Index     Abuse/Neglect Summ       Completed By     JOE SCHMO     Image: Second and the second and the second and                                                                                                   | H. F. B P 1 2 2 40 0                          | 🙆 🚰 🕸 🖻             | : 1.                |                    |
| HH Name     SARAH ADAMS     Referral Date     09-15-2016       Assessment     Assessment     Abuse/Neglect Index     Abuse/Neglect Summ       Assessment Date     12-15-2016     ID Nbr     95744287       Completed By     JOE SCHMO     Image: Schwart Status     Schwart Status       Office     BEATRICE     Scoring/Override     Contact Detail       Status     Ready for Review     as of 12-19-2016     Final Level Very High     Scored Level High       Abuse Score     2     Neglect Score     7     Maltreatment/Summary & Findings       Planned Action     Recommend for Ongoing Services     Intake     Image: Score Status       Recommended Decision     Recommend for Ongoing Services     Intake     Image: Score Status       Persons Involved in the Assessment     Name     Birth Date       SARAH ADAMS     Child     08-26-2000       JOHN ADAMS     Child     08-26-2000                                                                                                    | CFS Case Name SARAH ADAMS                     |                     | MC # 771            | UPDATE             |
| Assessment       Assessment Date       12-15-2016       ID Nbr       95744287       Abuse/Neglect Index       Abuse/Neglect Summ         Completed By       JOE SCHMO       Image: Schwart Schwart Sc          | HH Name SARAH ADAMS                           |                     | Referral Date 09-15 | -2016              |
| Assessment Date       12-15-2016       ID Nbr       95744287       Abuse/Neglect Index       Abuse/Neglect Summ         Completed By       JOE SCHMO       Image: Schwart Schwart Schw | Assessment                                    |                     |                     |                    |
| Completed By JOE SCHMO       Image: Supplemental Items       Drug Factor         Office BEATRICE       Scoring/Override       Contact Detail         Status Ready for Review       as of 12-19-2016       Planned Action       Status History         Abuse Score 2       Neglect Score 7       Planned Action       Status History         Planned Action       Recommend for Ongoing Services       Intake       Image: SaRaH ADAMS         Persons Involved in the Assessment       Name       Role       Birth Date         SARAH ADAMS       Primary Caregiver       04-26-1985         PHILLIP ADAMS       Secondary Caregiver       03-12-1984         AMELLA ADAMS       Child       08-26-2000         Reviewed By       Suppervisor       On Behalf Of       Review Narrative                                                                                                    | Assessment Date 12-15-2016 ID Nbr 9574        | 4287                | Abuse/Neglect Index | Abuse/Neglect Summ |
| Office BEATRICE       Scoring/Override       Contact Detail         Status Ready for Review       as of 12-19-2016       Planned Action       Status History         Abuse Score 2       Neglect Score 7       Planned Action       Status History         Planned Action       Recommend for Ongoing Services       Intake       Image: Contact Detail         Recommended Decision Recommend for Ongoing Services       Intake       Image: Contact Detail       Image: Contact Detail         Persons Involved in the Assessment       Role       Birth Date       Image: Contact Detail       Image: Contact Detail         SARAH ADAMS       Primary Caregiver       04-26-1985       04-26-1985         JOHN ADAMS       Child       08-26-2000       Image: Contact Detail         Reviewed By       Supervisor       On Behalf Of       Review Narrative                                                                                                    | Completed By JOE SCHMO                        | <b>F</b>            | Supplemental Items  | Drug Factor        |
| Status Ready for Review     as of 12-19-2016       Final Level Very High     Scored Level High       Abuse Score 2     Neglect Score 7       Planned Action     Recommend for Ongoing Services       Recommended Decision Recommend for Ongoing Services     Intake       Persons Involved in the Assessment     Name       Name     Role       SARAH ADAMS     Primary Caregiver       OHNAMS     Child       JOHN ADAMS     Child       JOHN ADAMS     Child       Supervisor     On Behalf Of                                                                                                    | Office BEATRICE                               |                     | Scoring/Override    | Contact Detail     |
| Imail Level     Very High     Scored Level     High       Abuse Score     2     Neglect Score     7       Planned Action     Recommend for Ongoing Services     Intake       Recommended Decision     Recommend for Ongoing Services     Intake       Persons     Involved in the Assessment     Intake       Name     Role     Birth Date       SARAH ADAMS     Primary Caregiver     04-26-1985       PHILLIP ADAMS     Secondary Caregiver     03-12-1984       JOHN ADAMS     Child     08-26-2000                                                                                                    | Status Ready for Review as of 12-19-2         | 016                 | Planned Action      | Status History     |
| Abuse Score       2       Neglect Score       7       Maltreatment/Summary & Findings         Planned Action       Recommend for Ongoing Services       Intake       Intake         Recommended Decision       Recommend for Ongoing Services       Intake       Intake         Persons       Involved in the Assessment       Intake       Intake         Name       Role       Birth Date         SARAH ADAMS       Primary Caregiver       04-26-1985         PHILLIP ADAMS       Secondary Caregiver       03-12-1984         AMELIA ADAMS       Child       08-26-2000         JOHN ADAMS       Child       08-26-2000                                                                                                    | Final Level Very High Scored Level Hig        | h                   |                     |                    |
| Planned Action Recommend for Ongoing Services         Intake         Recommended Decision Recommend for Ongoing Services         Persons Involved in the Assessment         Name       Role       Birth Date         SARAH ADAMS       Primary Caregiver       04-26-1985         PHILLIP ADAMS       Secondary Caregiver       03-12-1984         AMELIA ADAMS       Child       08-26-2000         JOHN ADAMS       Child       08-26-2000                                                                                                    | Abuse Score 2 Neglect Score 7                 |                     | Maltreatment/Summ   | ary & Findings 🥟   |
| Recommended Decision Recommend for Ongoing Services     Intake       Persons Involved in the Assessment     Image: Constraint of the Assessment       Name     Role     Birth Date       SARAH ADAMS     Primary Caregiver     04-26-1985       PHILLIP ADAMS     Secondary Caregiver     03-12-1984       AMELIA ADAMS     Child     08-26-2000       JOHN ADAMS     Child     08-26-2000                                                                                                    | Planned Action Recommend for Ongoing Services |                     | -                   |                    |
| Persons Involved in the Assessment           Name         Role         Birth Date           SARAH ADAMS         Primary Caregiver         04-26-1985           PHILLIP ADAMS         Secondary Caregiver         03-12-1984           AMELIA ADAMS         Child         06-07-2005           JOHN ADAMS         Child         08-26-2000                                                                                                    | Recommended Decision Recommend for Ongoing    | Services            |                     | Intake 🎤           |
| Name         Role         Birth Date           SARAH ADAMS         Primary Caregiver         04-26-1985           PHILLIP ADAMS         Secondary Caregiver         03-12-1984           AMELIA ADAMS         Child         06-07-2005           JOHN ADAMS         Child         08-26-2000                                                                                                    | Persons Involved in the Assessment            |                     |                     |                    |
| SARAH ADAMS     Primary Caregiver     04-26-1985       PHILLIP ADAMS     Secondary Caregiver     03-12-1984       AMELIA ADAMS     Child     06-07-2005       JOHN ADAMS     Child     08-26-2000                                                                                                    | Name                                          | Role                | Birth Date          |                    |
| PHILLIP ADAMS     Secondary Caregiver     03-12-1984       AMELIA ADAMS     Child     06-07-2005       JOHN ADAMS     Child     08-26-2000                                                                                                    | SARAH ADAMS                                   | Primary Caregiver   | 04-26-1985          |                    |
| AMELIA ADAMS Child 00-07-2005<br>JOHN ADAMS Child 08-26-2000<br>Reviewed By<br>Supervisor On Behalf Of Review Narrative                                                                                                    | PHILLIP ADAMS                                 | Secondary Caregiver | 03-12-1984          |                    |
| Reviewed By     Supervisor     On Behalf Of     Review Narrative                                                                                                    |                                               | Child               | 06-07-2005          |                    |
| Reviewed By       Supervisor       On Behalf Of                                                                                                    |                                               | ciniu               | 00 20 2000          |                    |
| Reviewed By Supervisor On Behalf Of Review Narrative                                                                                                    |                                               |                     |                     |                    |
| Supervisor On Behalf Of Review Narrative                                                                                                    | Reviewed By                                   |                     |                     |                    |
|                                                                                                    | Supervisor On                                 | Behalf Of           |                     | Review Narrative   |
|                                                                                                    |                                               |                     |                     |                    |
| 11-16-2016 08:37:56                                                                                                    |                                               |                     | 11-1                | 6-2016 08:37:56    |

| 📔 N-FOCUS - SDM Narrativ | re                                      |                                    | _ 🗆 🗙               |
|--------------------------|-----------------------------------------|------------------------------------|---------------------|
| File Actions Edit Help   |                                         |                                    |                     |
|                          |                                         |                                    |                     |
| Household Name           | SARAH ADAMS                             |                                    | INQUIRY             |
| Narrative Type           |                                         | Record Date Narrative Text         |                     |
| Circumstances of Ma      | ltreatment                              | 12-15-2016 The finding are         |                     |
|                          |                                         |                                    |                     |
|                          |                                         |                                    |                     |
|                          |                                         |                                    |                     |
| ·                        |                                         |                                    |                     |
| Circumstances Surr       | ounding Maltreatm                       | ent/Summary and Findings           |                     |
| - Current Narrative      |                                         |                                    |                     |
| Text Last Updated E      | V DSSZ924 Or                            | 12-15-2016 Status READY FOR REVIEW | as of 12-19-2016    |
| The finding are          | ,,,,,,,,,,,,,,,,,,,,,,,,,,,,,,,,,,,,,,, |                                    |                     |
| The many arc             |                                         |                                    |                     |
|                          |                                         |                                    |                     |
|                          |                                         |                                    | Max                 |
|                          |                                         |                                    | ABC                 |
|                          |                                         |                                    |                     |
|                          |                                         |                                    |                     |
|                          |                                         |                                    | 11-16-2016 08:39:24 |

- The new narrative is separate from the old narratives in family functioning. It is only necessary to fill out the new narrative. The old narratives are left for service areas who wish to use those instead.
- The print function on the family functioning narratives has been changed so that particular narratives can be selected and printed.

| N-FOCUS - Lis  | st Narrative |                             |                   |            |          |
|----------------|--------------|-----------------------------|-------------------|------------|----------|
| File Actions A | /iew Goto    | Help                        |                   |            |          |
|                | <b>1</b>     |                             | 3                 | <b>h</b> ? |          |
| SDM Select F   | amily Functi | ioning Narrative - SARAH Al | DAM               |            |          |
|                | ,            | - Selection Condition       |                   |            |          |
|                |              |                             | <b>C D</b> 1 1 1  |            |          |
|                |              | Select All                  | O Deselect All    |            |          |
| Occurrence     | ltem         |                             | Short Description |            | Status   |
| occurrence     | nem          |                             | Unon Description  |            | otatas   |
| 10-11-2016     | Maltreatm    | nent Summany and Findings   | : Tect 1          |            | DBAFT    |
| 10-11-2016     | History of   | f Prior DHHS Involvement    | test 8            |            | DBAFT    |
| 10-11-2016     | Circumsta    | ances Surrounding Maltreat  | test 2            |            | DRAFT    |
| 10-11-2016     | Parenting    | Summary/Analysis            | test 4            |            | DRAFT    |
| 10-11-2016     | Child Fun    | ctioning Summary/Analysis   | itest 3           |            | DRAFT    |
| 10-11-2016     | Adult Fun    | ctioning Summary/Analysis   | test 5            |            | DRAFT    |
| 10-11-2016     | Efforts to   | Locate Family               | test 6            |            | DRAFT    |
| 10-11-2016     | Supervise    | or Consultation             | test 7            |            | DRAFT    |
|                |              |                             |                   |            |          |
|                |              |                             |                   |            |          |
|                |              |                             |                   |            |          |
|                |              |                             |                   |            |          |
|                |              |                             |                   |            |          |
|                |              |                             |                   |            |          |
|                |              |                             |                   |            |          |
|                |              |                             |                   |            |          |
|                |              |                             |                   |            |          |
|                |              |                             |                   |            |          |
|                |              |                             |                   |            |          |
|                |              |                             |                   |            | •        |
|                |              |                             |                   |            |          |
|                |              |                             |                   |            |          |
|                |              |                             |                   | 11-16-2016 | 08:35:12 |

## Safety Plan Correspondence (Change)

The old versions of a modified safety plan will be saved. Both the old and new versions will be saved in correspondence. To print the older version of a modified safety plan the worker will have to select the older version from correspondence.

| PROGRAM CASE       SARAH ADAMS         IDI:       771       SARAH ADAMS         Create Date       Type       Sent To       Language Status         7225-2016       Service Auth - Provider       DAWSON COUNTY PUBLIC       ENGLISH       CREATED         11-09-2016       Service Auth - Provider       DAWSON COUNTY PUBLIC       ENGLISH       CREATED         19-30-2016       SDM Safety Assessment       ENGLISH       CREATED         19-30-2016       SDM Safety Assessment       ENGLISH       CREATED         19-30-2016       SDM Safety Assessment       ENGLISH       CREATED         19-30-2016       SDM Safety Assessment       ENGLISH       CREATED         19-30-2016       SDM Safety Assessment       ENGLISH       CREATED         10/// TTO       SARAH ADAMS       ENGLISH       CREATED         10/// TTO       SARAH ADAMS       ENGLISH       CREATED         10/// TTO       SARAH ADAMS       ENGLISH       CREATED |
|----------------------------------------------------------------------------------------------------|
| PROGRAM CASE       SARAH ADAMS         ID#:       771       SARAH ADAMS         ID#:       771       SARAH ADAMS         Create Date       Type       Sent To       Language Status         12-25-2016       SDM Safety Plan       ENGLISH       CREATED         11-09-2016       Service Auth - Provider       DAWSON COUNTY PUBLIC       ENGLISH       CREATED         10-11-2016       SDM Safety Assessment       DAWSON COUNTY PUBLIC       ENGLISH       CREATED         10-30-2016       SDM Safety Assessment       ENGLISH       CREATED         09-30-2016       SDM Safety Assessment Contact       ENGLISH       CREATED         IM N-FOCUS - Search for Correspondence                                                                                                    |
| ID#:     771     SARAH ADAMS     CFS       Create Date     Type     Sent To     Language Status       12-25-2016     SDM Safety Plan     ENGLISH     CREATED       11-09-2016     Service Auth - Provider     DAWSON COUNTY PUBLIC     ENGLISH     CREATED       10-11-2016     SDM Safety Assessment     DAWSON COUNTY PUBLIC     ENGLISH     CREATED       10-30-2016     SDM Safety Assessment     ENGLISH     CREATED       09-30-2016     SDM Safety Assessment Contact     ENGLISH     CREATED       PROGRAM CASE     SARAH ADAMS     ID#:     771       SARAH ADAMS     CFS                                                                                                    |
| Create Date     Type     Sent To     Language     Status       12-25-2016     SDM Safety Plan     ENGLISH     CREATED       11-09-2016     Service Auth - Provider     DAWSON COUNTY PUBLIC     ENGLISH     CREATED       10-11-2016     SDM Initial Risk Assessment     ENGLISH     CREATED       09-30-2016     SDM Safety Assessment     ENGLISH     CREATED       09-30-2016     SDM Safety Assessment     ENGLISH     CREATED       09-30-2016     SDM Safety Assessment Contact     ENGLISH     CREATED       PROGRAM CASE     SARAH ADAMS     ID#:     771       SARAH ADAMS     CFS                                                                                                    |
| 12:25-2016       SDM Safety Plan       ENGLISH       CREATED         11:09-2016       Service Auth - Provider       DAWSON COUNTY PUBLIC       ENGLISH       CREATED         10:11:2016       SDM Safety Assessment       ENGLISH       CREATED         09:30:2016       SDM Safety Assessment       ENGLISH       CREATED         09:30:2016       SDM Safety Assessment Contact       ENGLISH       CREATED         09:30:2016       SDM Safety Assessment Contact       ENGLISH       CREATED         PROGRAM CASE       SARAH ADAMS       ID#:       771       SARAH ADAMS         Correspondence                                                                                                    |
| N-FOCUS - Search for Correspondence      X         PROGRAM CASE       SARAH ADAMS         ID#:       771       SARAH ADAMS         Correspondence      X                                                                                                    |
| Correspondence                                                                                                    |
| Date Range     Type       End Date of 12-25-2016     [NONE]       with a range of 180 ± days     giving a begin date of 06-28-2016       Search     New       Clear     Cancel                                                                                                    |

## Errors in both the Reunification Assessment and FSNA Assessment Corrected (Change)

The following changes have been made:

- Previously, in the reunification assessment when the primary caregiver role was changed to "other". The system would prompt the user to re-answer the risk and permanency questions for the caregiver that is still the primary caregiver in the home. NFOCUS now deletes the ratings for the caregiver whose role has been changed to "Other" but saves the ratings for the primary caregiver who remains in the home.
- Previously, in the FSNA assessment when a need is changed to a strength the system answers the caregiver strengths question automatically and the answer is not always correct. NFOUCS will now erase the answers when a need is changed to a strength and require the worker to re-answer the "Yes" and "No" questions.

## Correct Errors Related to tying intakes to Risk and Safety Assessments (Change)

The following changes have been made:

- During the last release cycle a change was made that enabled safety assessments to be tied together. This change caused an error in which only one intake could be tied to a safety and or risk assessment. This has been corrected.
- Additionally, the safety and risk icon buttons were enabled to allow a user to move the secondary assessment back to the primary assessment, previously these buttons was not enabled.

| N-FOCUS - Detail SDM Safety Assessment |   | _ <u> </u> |
|----------------------------------------|---|------------|
| File Actions Detail Goto Help          |   |            |
| <b> . . . . . . . . .</b>              | 1 |            |